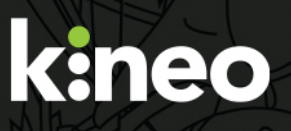

# Configuring and using Smart Links in Learning Zone

For RNZCGP

By Ray Handley

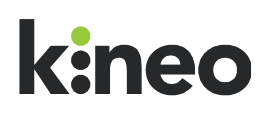

### **Smart Links**

Smart links allow the administrator to create links (within HTML blocks) to various pages within Learning Zone, depending on information in the user's profile.

#### **Configuring Smart Links**

Smart links are configured using the following steps:

- 1. Select Site administration
- 2. Select Users
- 3. Select Smart Link
- 4. Select Configure Smart Links. The following screen will appear (here shown completed):

| Smart Link              |                                                                                                    |    |
|-------------------------|----------------------------------------------------------------------------------------------------|----|
| ▼ Configure Smart Links |                                                                                                    |    |
| User field binding      | City/town •                                                                                                    |    |
| Replacement key 🕜       | link1                                                                                                    |    |
| Replacement value 🕜     | Wellington http://fundamentals.kineoplatforms.net/course/view.php?id=2<br>Auckland http://fundamentals.kineoplatforms.net/course/view.php?id=3 | li |
|                         | Add another Smart Link                                                                                                    |    |
|                         | Save changes Cancel                                                                                                    |    |

- 5. Select the User field binding e.g. 'City/town'
- Type in a replacement key e.g. 'link1'
   The replacement key indicates the string that is replaced in the html block. For example, entering "link1" here will cause all instances of "@{link1}" in the html block to be replaced.
- 7. Type the replacement values (separating each one on a new line)

   e.g. 'Auckland Central|course/view.php?id=37'

   The replacement value is a line ("|") separated list of "data|value" with each pairing
   separated by a new line where "data" is the data of the selected user field to bind to and
   "value" is the replacement text.
- Add any additional smart links by selecting Add another Smart Link. Note: you can only use one binding field from the user's profile but can have multiple smart links. This way you can use the same user profile field in a different context.
- 9. Select Save changes
- 10. A message will appear letting you know that your Smart Link has been saved. Select **Continue** or wait for the page to reload.

The Smart link is now configured.

## k:neo

#### Using a Smart Link in a HTML block

Smart Links are used in a HTML block to guide a learner/user to a specified location based on an item in their profile field.

Here we are creating a Smart Link to take the user to their appropriate Seminar Group.

| National Forum News                                              | Seminar Group                                      |                                                             |
|------------------------------------------------------------------|----------------------------------------------------|-------------------------------------------------------------|
| ÷ ÷-                                                             |                                                    | ÷ ÷ ·                                                       |
| Link<br>Link                                                     | Link                                               | After creating a HTML Block                                 |
| Equity Resources                                                 | Recent Learning                                    | you can configure it using the small cog icon on the right. |
| Te Akoranga a Māui – the Māori Faculty<br>RNZCGP Pacific chapter | Health and Work Communication skills 1 Prescribing |                                                             |
| Quick Links                                                      | All My Modules                                     |                                                             |
| Exemplar                                                         | Latest news                                        |                                                             |
| Guides Website links National context Key Dates                  | Add a new topic<br>(No news has been posted yet)   | ÷ \$-                                                       |
| Need Help                                                        |                                                    |                                                             |
| BMJ Learning Feeds                                               |                                                    |                                                             |
| ⊕ ⊕ ÷                                                            |                                                    |                                                             |
| NICE approves immunotherapy combination for advanced melanoma    |                                                    |                                                             |

### k:neo

| The Royal New Zealand<br>College of General Practitioners<br>Te Whare Tohu Rata o Aotearoa                                                                                                    |                               |                                        | BACK TO DASHBOARD<br>You are logged in as Kineo Admin                                             |
|----------------------------------------------------------------------------------------------------|-------------------------------|----------------------------------------|---------------------------------------------------------------------------------------------------|
| Learning Zone                                                                                                    |                               |                                        |                                                                                                   |
| HOME                                                                                                    | MY LEARNING PROGRAMME INFOR   | MATION SEARCH MODULES MY REGISTRARS    | REPORTS                                                                                           |
| Home ► Site administration ► Appearance ► Lea                                                                                                    | rming Hubs ► GPEP1 Registrars | Reset learning hub for all users       | Edit learning hub settings Blocks editing off                                                     |
| Administration                                                                                                    | (new HTML block)              |                                        | Configure (new HTML block) block     Hide (new HTML block) block                                  |
| <ul> <li>My profile settings</li> <li>Site administration</li> <li>Notifications</li> <li>Advanced features</li> <li>Users</li> <li>Hierarchies</li> <li>Modules</li> <li>Grades</li> <li>Location</li> <li>Language</li> <li>Plugins</li> <li>Security</li> <li>Appearance</li> <li>Themes</li> <li>Calendar</li> <li>Navigation</li> <li>Main menu</li> <li>HTTML settings</li> <li>Media embedding</li> <li>Documentation</li> <li>Default My Learning page</li> </ul> |                               | Select Configure<br>(block name) block | <ul> <li>Assign roles in (new HTML block) block</li> <li>Delete (new HTML block) block</li> </ul> |
| <ul> <li>Default profile page</li> <li>Learning Hubs</li> <li>Modules</li> </ul>                                                                                                    |                               |                                        |                                                                                                   |

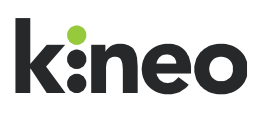

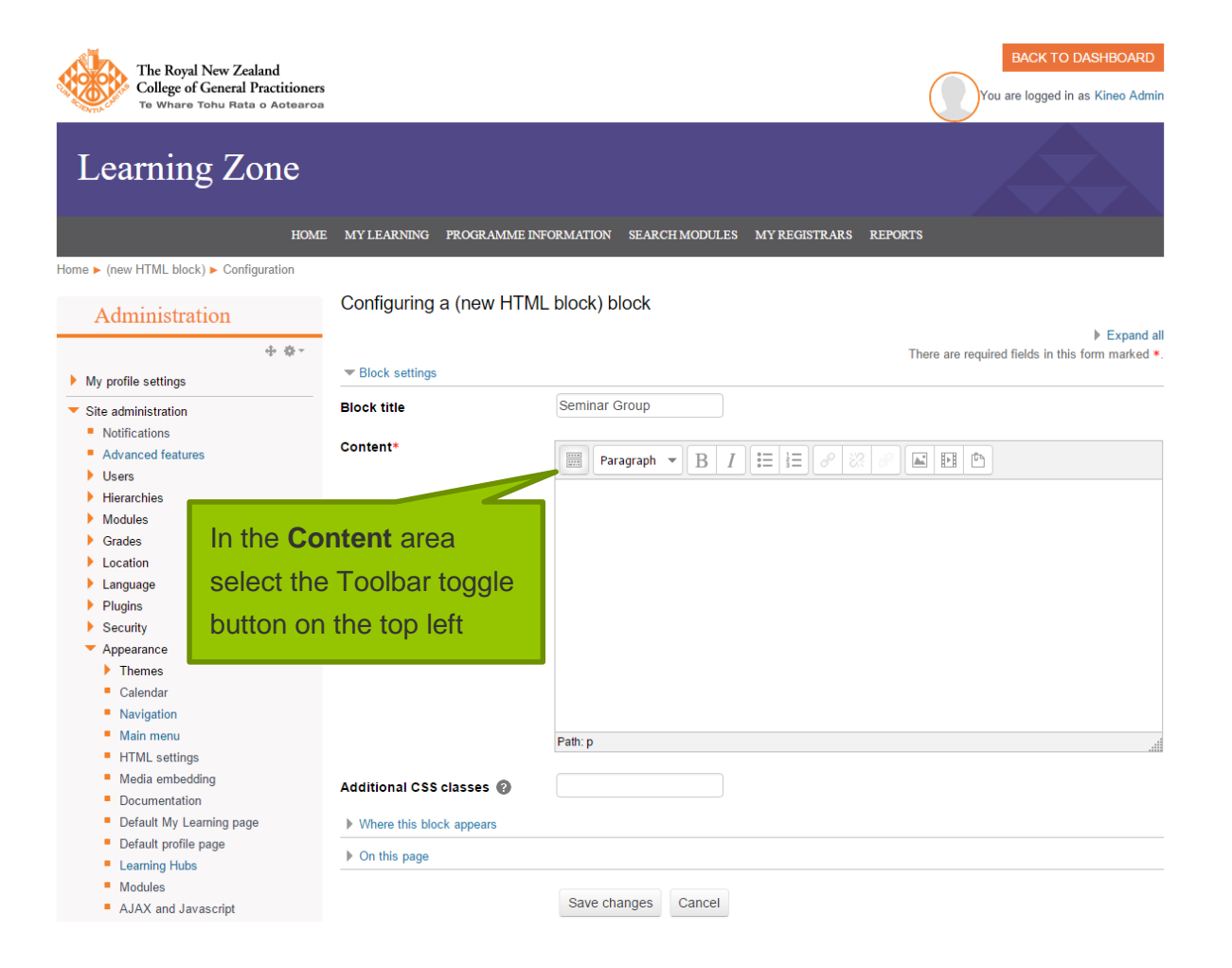

### k:neo

| The Royal New Zealand<br>College of General Practitioners<br>Te Whare Tohu Rata o Aotearoa |                                    | BACK TO DASHBOARD<br>You are logged in as Kineo Admin          |
|--------------------------------------------------------------------------------------------|------------------------------------|----------------------------------------------------------------|
| Learning Zone                                                                              |                                    |                                                                |
| HOME                                                                                       | MY LEARNING PROGRAMMI              | E INFORMATION SEARCH MODULES MY REGISTRARS REPORTS             |
| Home ► (new HTML block) ► Configuration                                                    |                                    |                                                                |
| Administration                                                                             | Configuring a (new HT              | TML block) block                                               |
| 令 泰~                                                                                       |                                    | Expand all<br>There are required fields in this form marked *. |
| My profile settings                                                                        | <ul> <li>Block settings</li> </ul> |                                                                |
| <ul> <li>Site administration</li> <li>Notifications</li> </ul>                             | Block title                        | Seminar Group                                                  |
| <ul> <li>Advanced features</li> <li>Users</li> <li>Hierarchies</li> </ul>                  |                                    | $\begin{array}{c c c c c c c c c c c c c c c c c c c $         |
| <ul><li>Modules</li><li>Grades</li></ul>                                                   |                                    | Font family ▼ Font size ▼ ◇ 番 4B 土 Ω 囲 ♂ 五 砲 ା  S              |
| Location     Language                                                                      |                                    |                                                                |
| Security     Appearance                                                                    |                                    | Select the Edit                                                |
| <ul> <li>Themes</li> <li>Calendar</li> </ul>                                               |                                    | HTML source                                                    |
| <ul><li>Navigation</li><li>Main menu</li></ul>                                             |                                    | button                                                         |
| <ul> <li>HTML settings</li> </ul>                                                          |                                    | Path: p                                                        |
| Documentation     Default My Learning page                                                 | Additional CSS classes 🔞           |                                                                |
| <ul> <li>Default profile page</li> </ul>                                                   | Where this block appears           |                                                                |
| <ul><li>Learning Hubs</li><li>Modules</li></ul>                                            | ▶ On this page                     |                                                                |

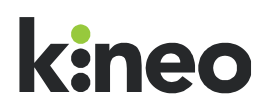

Add the HTML to the HTML source editor window. When referring to the Smart Link you must reference it using the syntax: @{Replacement key} e.g. @{link1}

In the example below with the words **Click here** we have created a link to the word here using the replacement key 'link1'. The HTML for this would be:

| The Royal New Zealand<br>College of General Pract<br>Te Whare Tohu Rata o Ad | tioners<br>tearoa                                  | BACK TO DASHBOARD                                 |
|------------------------------------------------------------------------------|----------------------------------------------------|---------------------------------------------------|
| Learning Zon                                                                 | C HTML source effort                               |                                                   |
|                                                                              |                                                    |                                                   |
|                                                                              | In Seminar Ground (n)                              | Vivoro Wrap                                       |
| Home ► Seminar Group ► Configuration                                         | <pre>cp&gt;Click <a href="8(link1)">here</a></pre> |                                                   |
| 4                                                                            |                                                    | Expand all traduited fields in this form marked * |
| My profile settings                                                          |                                                    | equireu neius în uns torni maneu                  |
| <ul> <li>Site administration</li> </ul>                                      |                                                    |                                                   |
| Notifications                                                                |                                                    |                                                   |
| Advanced features                                                            |                                                    |                                                   |
| Users                                                                        |                                                    |                                                   |
| Hierarchies                                                                  |                                                    |                                                   |
| Modules                                                                      |                                                    |                                                   |
| Grades                                                                       |                                                    |                                                   |
| Language                                                                     | After adding the                                   |                                                   |
| Plugins                                                                      | Alter adding the                                   |                                                   |
| > Security                                                                   | HTML select Lindate                                |                                                   |
| Appearance                                                                   | TTIME Science Opdate                               |                                                   |
| Front page                                                                   |                                                    |                                                   |
| Server                                                                       |                                                    |                                                   |
| Reports                                                                      |                                                    |                                                   |
| HR Import                                                                    | Update                                             | Cancel                                            |
| Development                                                                  | Path: p                                            |                                                   |
| Assignment upgrade helper                                                    |                                                    |                                                   |
| Search                                                                       | Additional CSS classes 🔞                           |                                                   |
|                                                                              | Where this block appears                           |                                                   |

Click <a href=" @{link1}">here</a>

The Smart link has now been used in the HTML block. In this example the user will select the link and be taken to their Seminar Group based on their City/town field in their user profile.

#### Important

If the user does not have an entry in their user profile for the binding field, the link will be broken and the user will get a 404 error. You can avoid this by ensuring all users have an entry in their profile field.